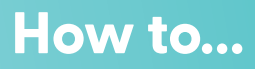

## Verify a Bank Account

| <ul> <li>CB Books, Colleen</li> <li>A My Preferences</li> <li>C→ Log Out</li> </ul> | Books, Colleen      ✓      ✓      ✓      ✓      ✓      ✓      ✓      ✓      ✓      ✓      ✓      ✓      ✓      ✓      ✓      ✓      ✓      ✓      ✓      ✓      ✓      ✓      ✓      ✓      ✓      ✓      ✓      ✓      ✓      ✓      ✓      ✓      ✓      ✓      ✓      ✓      ✓      ✓      ✓      ✓      ✓      ✓      ✓      ✓      ✓      ✓      ✓      ✓      ✓      ✓      ✓      ✓      ✓      ✓      ✓      ✓      ✓      ✓      ✓      ✓      ✓      ✓      ✓      ✓      ✓      ✓      ✓      ✓      ✓ |
|-------------------------------------------------------------------------------------|----------------------------------------------------------------------------------------------------|
| Click your name in the top right                                                    | Click <b>"Manage Payment</b>                                                                                                    |
| corner, then <b>"My Preferences"</b>                                                | Methods"                                                                                                    |
| <ul> <li>Verify Payment Method</li> <li>Delete Payment Method</li> </ul>            | Verification Deposit 2                                                                                                    |
| Click the 3 dots next to the bank                                                   | Enter the deposit amounts from                                                                                                    |
| account, then <b>"Verify Payment</b>                                                | your bank account in the                                                                                                    |
| <b>Method"</b>                                                                      | <b>"Verification Deposit"</b> fields,                                                                                                    |
| Or click the <b>"Unverified"</b> label                                              | then click <b>"Save"</b>                                                                                                    |

top right corner to open the in-app Help Center

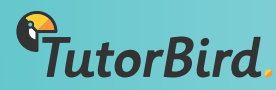